## Opis działania nowych funkcji w programie WINBUD Kosztorys wersja 6.55

## 1. Wczytywanie Katalogów/Cenników Obiektów Orgbud

Aby wczytać ceny jednostkowe obiektów opracowane przez wydawnictwo Orgbud,

- w oknie głównym programu ustawić kursor myszy na katalogach
- kliknąć "Dokument" w menu głównym programu,
- wybrać "Import/ Katalogów/Cenników Obiektów".
- w oknie "*Kreator importu*" zaznaczyć opcje: ""*Orgbud*obiekty" (można skorzystać z przycisku <sup>26</sup>, który ułatwi
- wskazanie właściwego pliku) - wskazać ścieżkę dostępu do katalogu *ceny "CenyRobot"* na
- płycie
- kliknąć na przycisk "Import"
- wprowadzić nazwę katalogu np. BCO
- kliknąć na przycisk "Otwórz"

Podobnie postępujemy z wczytywaniem cen jednostkowych robót, przy czym wybrać opcję "*Orgbud ceny robót*".

Cenniki obiektów i robót są wczytywane do nowej lokalizacji "*Katalogi/Cenniki obiektów*". Funkcjonują w systemie podobnie do KNR-ów i katalogów własnych stanowiąc podstawę do tworzenia kosztorysów.

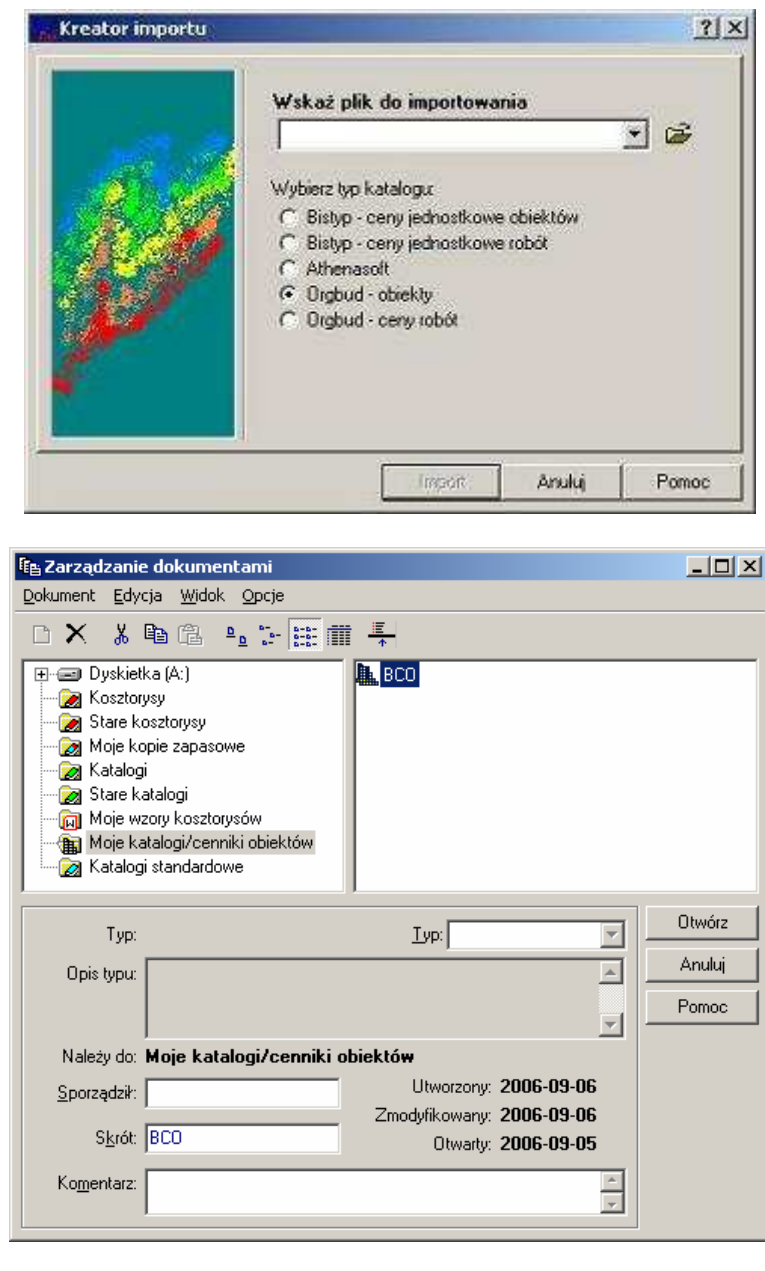

| WINBUD Kosztory:<br>Dokument Element E                                                                                                    | s Prof (wer: 6.55) - 8CO<br>ocycjaroböt Struktura Zestawienia Gen<br>体 文   企 回 ×   糸 啤酒 (注                                                                                                    | nih Widek Cenykak Opcje Pogoc<br>M M M % Cenykak Sprije Pogoc                                                                                                    |
|----------------------------------------------------------------------------------------------------|----------------------------------------------------------------------------------------------------|----------------------------------------------------------------------------------------------------|
| <ul> <li>◆ 4 - Pizenoszen<br/>dowariem, toż<br/>tymi nosikam,<br/>chówki cerami<br/>o 5 - Fundameny<br/>towo-wapienne</li> <li>◆ 6 - Sciary budy<br/>5 m i gubodci<br/>iwspiennej</li> <li>◆ 116/Nowy Lstatog</li> <li>▲ AL01505220</li> </ul> | e w notříkach řadunków stałych, wraz z zařa<br>adovaniení jstežkyciem drog povrotnej z pur<br>w jednym pozionie na odlegtošć do 30 m da-<br>zmej<br>z bloczków betonowych, na zaprawie: cesner<br>i<br>nków jednokondygnacyjnych, o wysokości do<br>55 cm, z bloczków betonowych, na zeprawie:<br>obiektó "Nowy katalog obiektó "Rem./ | AL015050 - Scianki działowe Budynak mieszkałny 6-ro-<br>dzimy     AL015051 - Tyrki i okładziny wewnętrzne Budynek mie-<br>szkałny 6-rodzinny     AL01505210 - Stolatka okienna Budynek mieszkałny 6-rodzinny     AL015052210 - Stolatka okienna Budynek mieszkałny 6-rodzinny     AL015053 - Podroza, posadzki, podrog Budynek mie-<br>szkałny 6-rodzinny     AL015054 - Elementy śtuarsko-kowalskie Budynek mie-<br>szkałny 6-rodzinny     AL015054 - Elementy śtuarsko-kowalskie Budynek mie-<br>szkałny 6-rodzinny     AL015054 - Elementy śtuarsko-kowalskie Budynek mie-<br>szkałny 6-rodzinny     AL015054 - Elementy śtuarsko-kowalskie Budynek mie-<br>szkałny 6-rodzinny     AL015054 - Elementy śtuarsko-kowalskie Budynek mie- |
| DEX                                                                                                    |                                                                                                    |                                                                                                    |
| Jednostka                                                                                                    | Rodzaj ceny                                                                                                    | Cena                                                                                                    |
| \Opis (Bysunek )Cen<br>I IIII                                                                                                    |                                                                                                    |                                                                                                    |

## 2 Wprowadzanie danych rejestrowych firmy, wymaganych w związku ze zmianami w kodeksie Spółek Handlowych

| - Inwestor 🚟 🥆                                                                                              | ×                    | Wykonawca 🚟                                                                                                    |
|----------------------------------------------------------------------------------------------------|----------------------|----------------------------------------------------------------------------------------------------|
| Nazwa                                                                                                    | Hurtowhia Sp. z o.o. | Nagwa: Hakystem                                                                                                    |
| Adres:                                                                                                    | Łopuszańska 456      | Adles: Krobucka                                                                                                    |
| Kod goczt. ()<br>Miejsgowość: (v<br>NIP: (5<br>Eoma prawna: (S<br><u>B</u> EGON: ()<br>Organ rejestrowy: (S | 02-822               | Kost Innost (02.821<br>Modyfilke je vlanych Konkrahenta<br>Interasta catina   Data konkrahenta                     |
|                                                                                                    | Warszawa             |                                                                                                    |
|                                                                                                    | 513-552-48-76        |                                                                                                    |
|                                                                                                    | Spółka jawna         | BEGON: 011226865<br>Organ rejectory: Sad Reinney da M. St. Warsano, XII Wyddial Gospodariz<br>Nuner (SRS 000001175 |
|                                                                                                    |                      |                                                                                                    |
|                                                                                                    | Numer <u>K</u> RS:   |                                                                                                    |
| Kapitał zakład.:                                                                                            | 5 500 000,00         | All the second                                                                                                    |
| <u>W</u> płata                                                                                              | 2 222.00             |                                                                                                    |
|                                                                                                    |                      | OK Andu                                                                                                    |

🛱 Ustawienia - Strona tytułowa ? × Szablon Informacje Kontrahenci Dane finansowe Inne Umowa i adres budowy 🔽 Budowa Adres budowy 🔽 Obiekt 🔽 Kod poczt 🔽 Rodzaj robót 🔽 Miejscowość 🔽 Data podpisania umowy 🔽 Charakterystyka robót V Numer umowy Inwestor ✓ Nazwa 🔽 Kod poczt 🔽 Miejscowość Adres Dane rejestracyjne Wykonawca 🔽 Nazwa Kod poczt Adres 🔽 Miejscowość Dane rejestracyjne OK Anuluj Pomoc MILING. D Kasabays Olemany Net 13 1.8045-0 2003-09-09 2003-09-09 2003-09-09 Stall-win 13h, 05-930 Stort-Sty oling polisit: Konstanlargina nyenyina Rabite 1915-3 (1923-194 min 1998 2-41, 5258 2-42, 5958 2-46, 5268 5000 8.490 918 ay-1230 PLN TP. To be to shape with mar 11.2 Ges. Writes in the Delige 1 and 10 arrivals 111 10 10 17.92.4 -1200 NE SA 100.00

werde readmarket contractioning readom typicary contexpets reactions  $\mathrm{RLS}$  with a described graph  $\varphi$ 

So the location wave VERDER upon Below (\*\*\*)

W oknie "*Właściwości kosztorysu*", została stworzona nowa zakładka "*Kontrahenci*", na której zostały dodane pola zawierające dane rejestrowe, wymagane w związku ze zmianami w kodeksie Spółek Handlowych

Dane rejestrowe można wydrukować na stronie tytułowej, zaznaczając w ustawieniach wydruku na zakładce kontrahenci opcje "*Dane rejestrowe*", dla *Inwesto*ra i *Wykonawcy*.